## Sådan bruger du Windows Media Player 11 sammen med BeoMaster 5/BeoSound 5

I denne vejledning kan du læse om, hvordan du ripper cd'er direkte til din BeoMaster 5/BeoSound 5 med Windows Media Player.

BeoPlayer/BeoConnect for Windows skal være installeret på din pc, da BeoPlayer/ BeoConnect fungerer som et forbindelsesled mellem Windows Media Player og BeoMaster 5/BeoSound 5.

| Før du begynder     | Denne vejledning gælder til brug af Windows Media Player 11<br>(og 12) med Windows XP med Service Pack 2, Windows Vista<br>med Service Pack 1, eller Windows 7.<br>For at bruge Windows Media Player 11 med BeoMaster<br>5/BeoSound 5 skal BeoPlayer 5.0/BeoConnect 1.0.4.0 eller<br>højere være installeret på pc'en, og BeoPlayer/BeoConnect<br>skal være forbundet til BeoMaster 5/BeoSound 5.                                                                                                   |
|---------------------|----------------------------------------------------------------------------------------------------|
| Hvordan virker det? | De rippede cd'er gemmes ikke på din pc, da du bruger<br>programmet til at rippe cd'er til BeoMaster 5/BeoSound 5.<br>Husk at kontrollere, at din pc er sluttet til BeoMaster<br>5/BeoSound 5, før du begynder at rippe cd'er. Ellers bliver<br>musikfilen gemt under standardindstillingen i stedet for på<br>BeoMaster 5/BeoSound 5.<br>Hvis der er kontakt mellem BeoPlayer/BeoConnect og<br>BeoMaster 5/BeoSound 5, vil Bang & Olufsen ikonet i<br>proceslinjen nederst på pc-skærmen være sort. |
| Understøttet format | Det understøttede coverformat er jpg. Indlejrede covere<br>overføres med musikfilerne til BeoMaster 5/BeoSound 5.<br>Coverne skal have en opløsning på 512x512.                                                                                                    |
| Hvad skal du gøre?  |                                                                                                    |

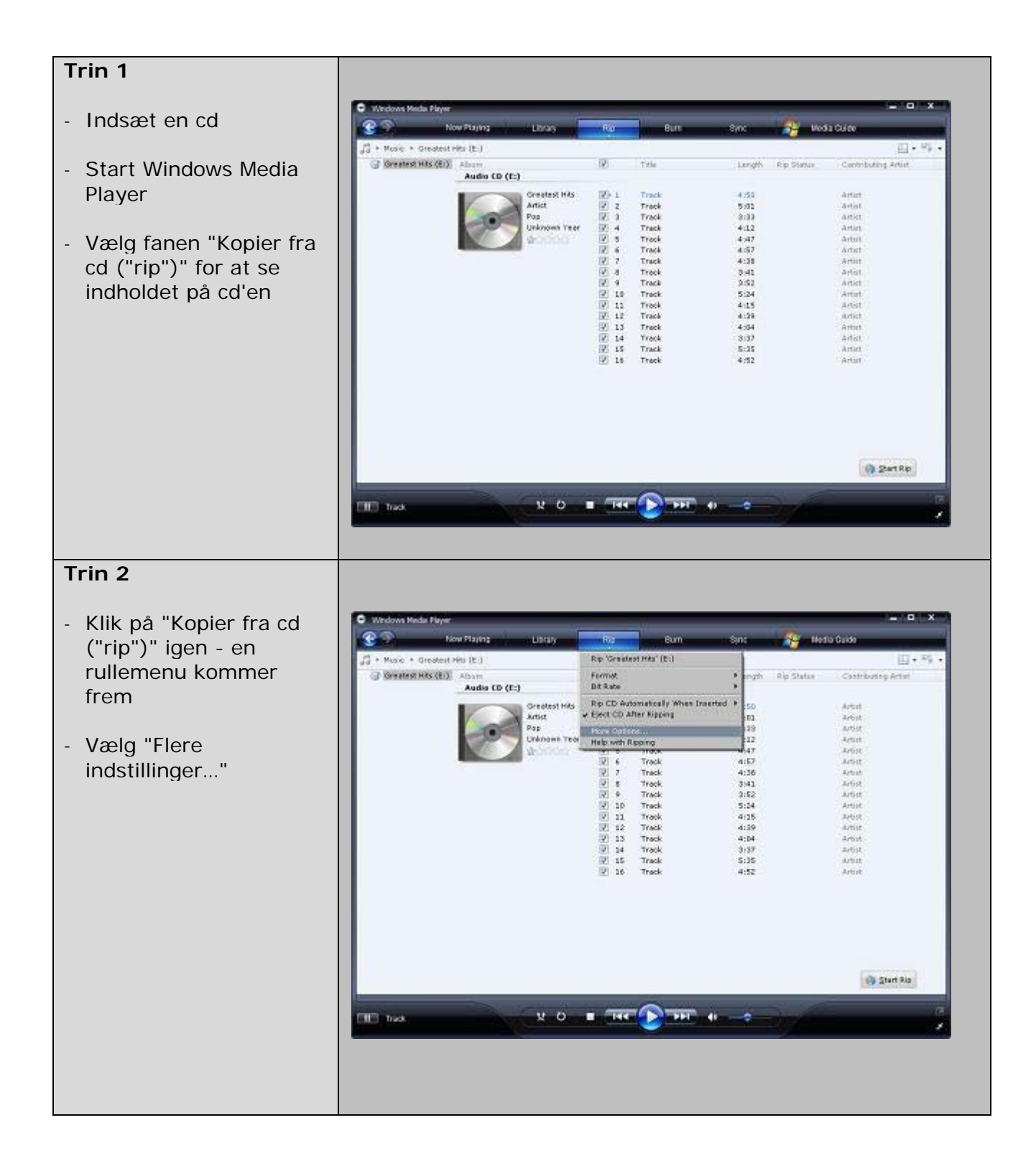

| Trin 3                                                                                                    |                                                                                                    |
|----------------------------------------------------------------------------------------------------|----------------------------------------------------------------------------------------------------|
| <ul> <li>I menuen<br/>"Indstillinger" skal du<br/>vælge fanen "Kopier<br/>musik fra cd ("rip")"</li> <li>Klik på "Skift" for at<br/>ændre<br/>standardplaceringen for<br/>kopieret musik</li> </ul> | Options       X         Plug-ins       Privacy       Security       File Types       DVD       Network         Player       Rip Music       Devices       Burn       Performance       Library         Image: Specify where music is stored and change rip settings.       Specify where music is stored and change rip settings.       Rip music to this location       C:\Documents and Settings\User\My Documents\My       Change         C:\Documents and Settings\User\My Documents\My       Change       File Name         Rip settings       Format:       Image: Copy protect music       Learn about copy protection         C Always       Conly when in the Rip tab       Only when ripping is complete       Audio quality:         Smallest       Image: Copy recent reprint reprin |
|                                                                                                    | Size Quality Uses about 56 MB per CD (128 Kbps). Compare formats online OK Cancel Apply Help                                                                                                    |

| Trin 4                                                                                             |                                                                        |
|----------------------------------------------------------------------------------------------------|------------------------------------------------------------------------|
| <ul> <li>Start med at udvide</li> <li>"Denne computer"</li> </ul>                                  | Browse For Folder                                                      |
| - Find drevet "BM-Share"<br>(dette er BeoMaster<br>5/BeoSound 5 drevet)                            | Choose a storage folder for music.                                     |
| Trin 5                                                                                             |                                                                        |
| <ul> <li>Udvid drevet "BM-<br/>Share"</li> <li>Vælg mappen "Musik",<br/>og klik på "OK"</li> </ul> | Browse For Folder       ? ×         Choose a storage folder for music. |
|                                                                                                    | Folder: Music Make New Folder OK Cancel                                |

| Trin 6                                                                                                    |                                                                                                    |
|----------------------------------------------------------------------------------------------------|----------------------------------------------------------------------------------------------------|
| Den valgte filplacering<br>vises nu.<br>Sørg for, at boksen<br>"Kopibeskyt indhold"<br>IKKE er afkrydset.<br>Kopibeskyttet musik kan<br>ikke afspilles på<br>BeoMaster 5/<br>BeoSound 5.<br>Klik på "OK" | Options       Image: Privacy Security File Types DVD Network Player Rip Music Devices Burn Performance Library         Specify where music is stored and change rip settings.         Specify where music is stored and change rip settings.         Rip music to this location         \(\10.8.83.196\BM-5hare\Music Change)         File Name         Rip settings         Format:         \(\Windows Media Audio \)         Copy protect music Learn about copy protection         Rip CD when inserted         (C) Only when in the Rip tab         (C) Always         Eject CD when ripping is complete         Audio quality:         Size         Uses about 56 MB per CD (128 Kbps).         Compare formats online         OK       Cancel         Apply       Help |
| <ul> <li>Trin 7</li> <li>Klik på knappen "Start kopiering fra cd ("Rip")", der er placeret i nederst på skærmen</li> </ul>                                                                               | No. Start Rip                                                                                                    |

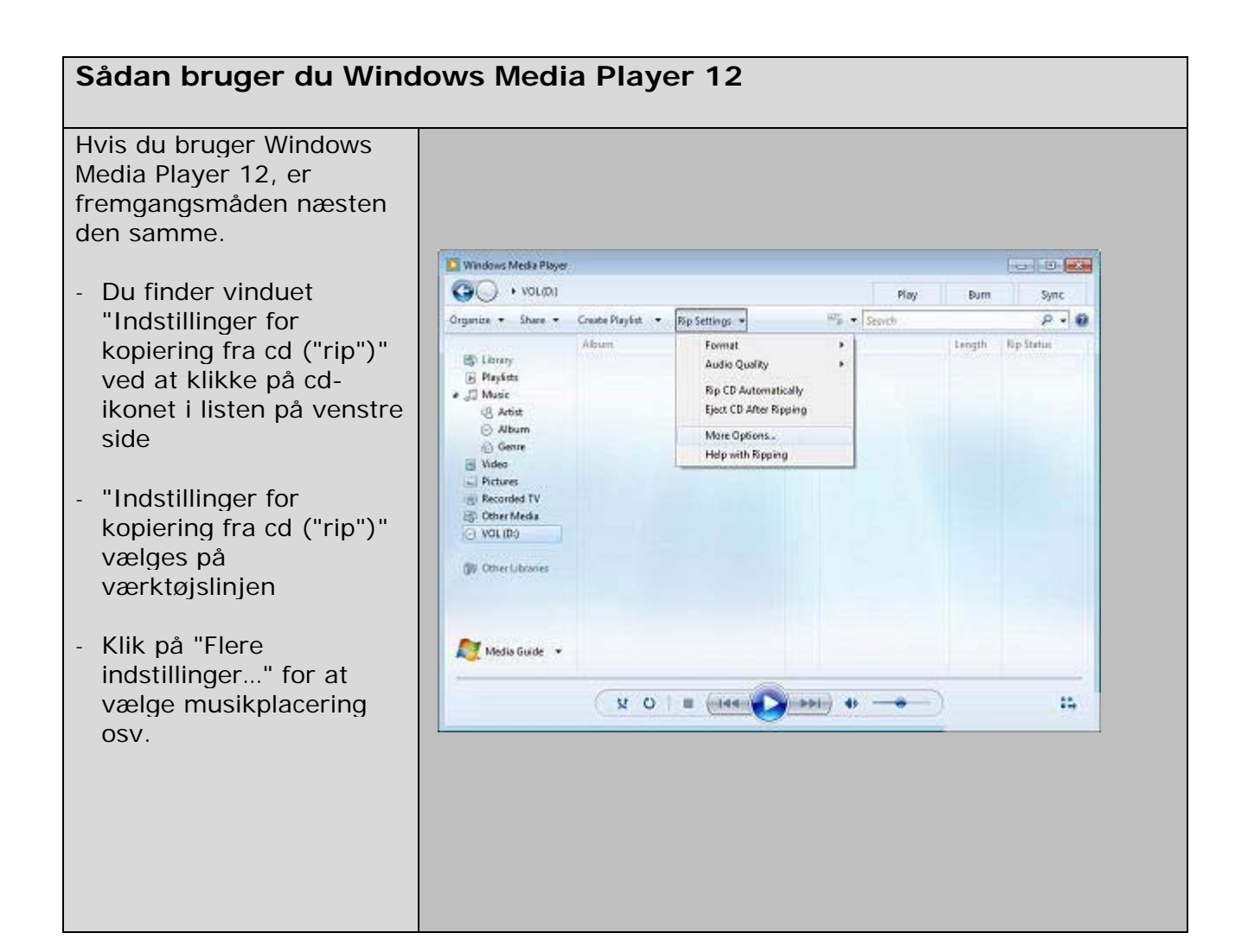